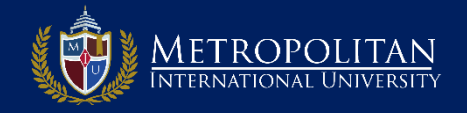

#### PASO 1: INGRESE AL PAGINA DE DIPLOMADOS DE MIU

- Para ir a la página de Diplomados de MIU debe colocar en la ventana de su navegador <u>www.diplomados.metrouni.us</u>.
- Ahí diríjase al menú principal y haga clic en: *Mi portal.*

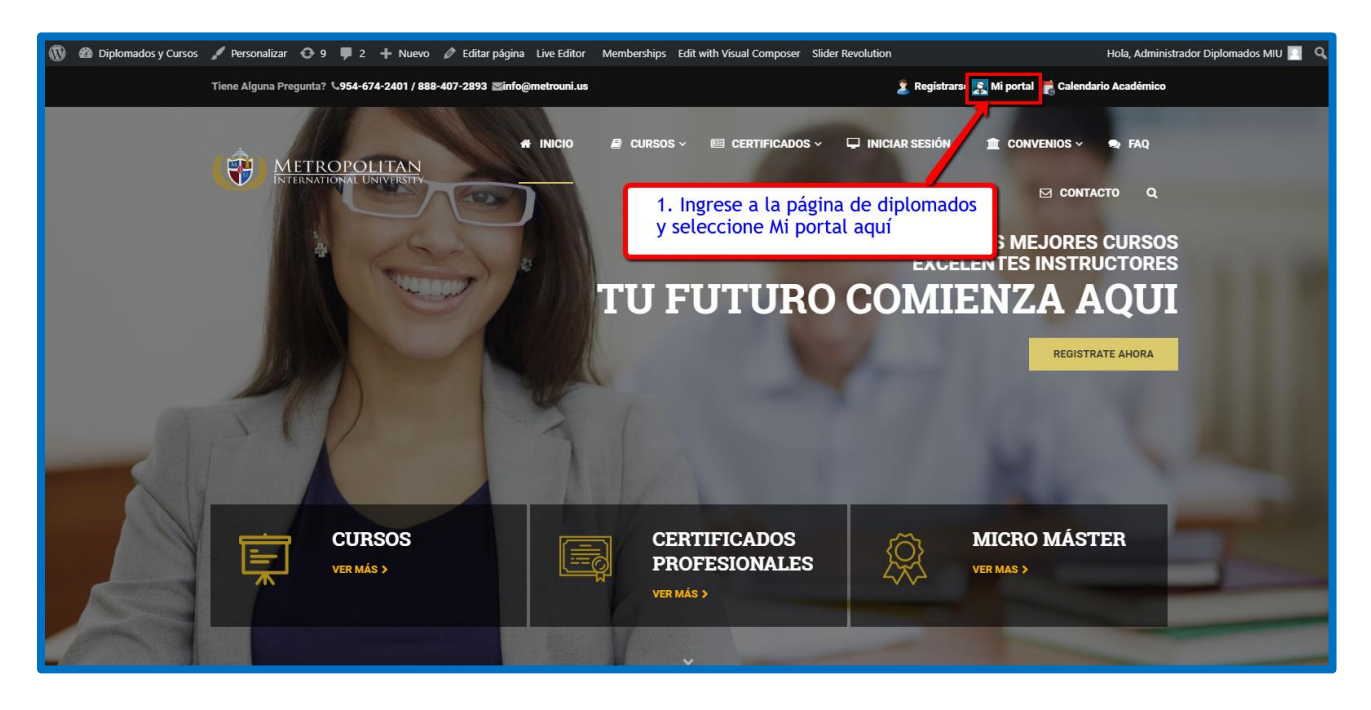

## STEP 2: DESPLIEGUE LA PAGINA DE LOG IN DE MI PORTAL DE DIPLOMADOS DE MIU

- □ En la pantalla que le aparece clic en *Entrar*.
- Lo llevara a la página de ingreso de Mi portal

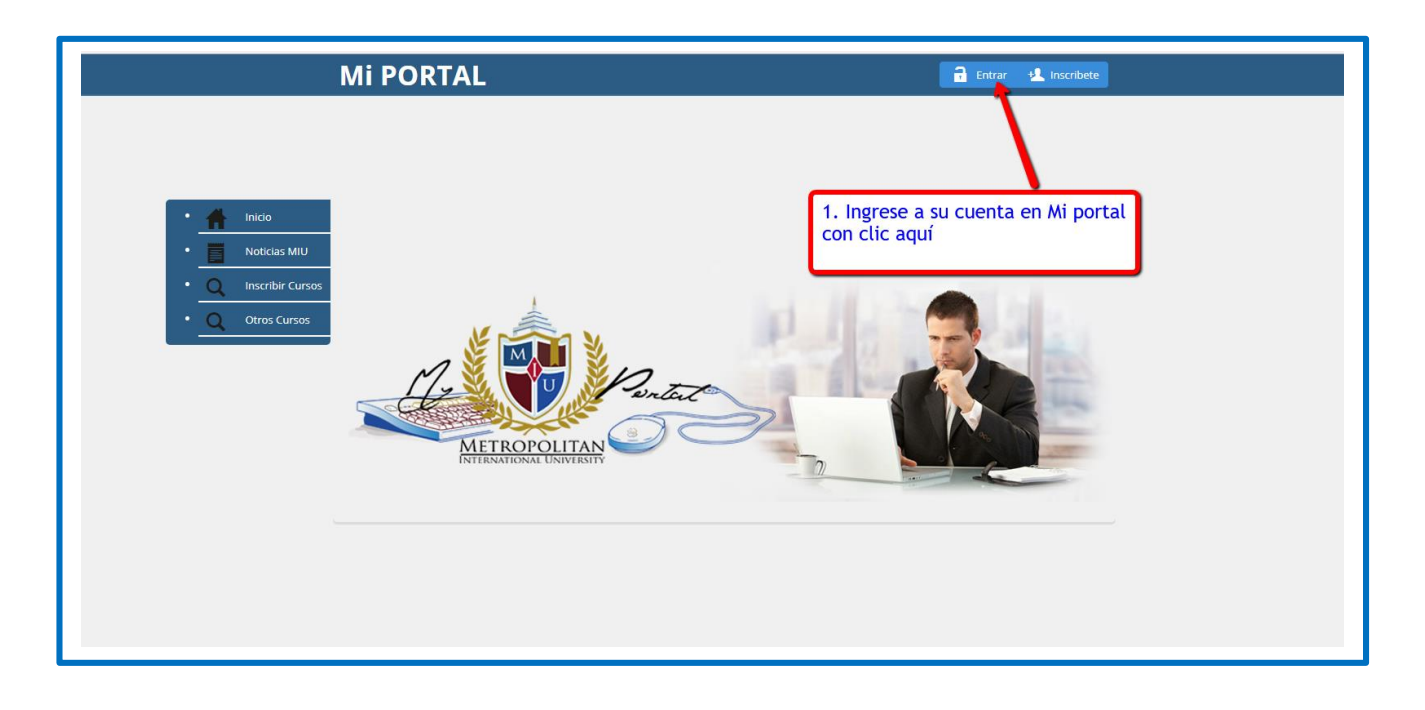

# **STEP 3: INGRESE A SU CUENTA EN MI PORTAL PARA RETIRAR CURSOS**

- Coloque su Usuario y Clave en las ventanas correspondientes
- □ Recuerde que es la misma que seleccionó cuando creó su cuenta al Registrase.
- Si olvidó su Clave/Usuario, haga clic en Olvidaste tu Contraseña? y siga las instrucciones que se le indican
- Clic en el botón de SIGN IN para ingresar a sus cursos inscritos.

| Mi PORTAL                                                                                                    | Entrar 11 Inscribete                                                                                                    |
|----------------------------------------------------------------------------------------------------|----------------------------------------------------------------------------------------------------|
| <ul> <li>micio</li> <li>Noticas MIU</li> <li>micio</li> <li>inscribir Cursos</li> <li>otros Cursos</li> <li>otros Cursos</li> <li>micio</li> <li>Recuérdame</li> </ul> | <ol> <li>Coloque su usuario y clave aquí. Recuerde la misma que seleccionó al registrarse en la plataforma de Diplomados de MIU la primera vez</li> <li>sign in</li> <li>Sign in</li> <li>Clic aquí para ingresar</li> </ol> |

## **STEP 4: PROCEDE AHORA A RETIRAR EL CURSO SELECCIONADO**

- Ingresaste a tu cuenta en Mi portal de Diplomados de MIU
- Ahora selecciona en el menú de la izquierda: *Mi menú<Estudiantes<Retirar curso*.

|                                                                                                    | Mi PORTAL                                                                                                    | L Hola, estudianternodelo                                                        |
|----------------------------------------------------------------------------------------------------|----------------------------------------------------------------------------------------------------|----------------------------------------------------------------------------------|
| Mi menu -<br>Estudiante<br>Estudiante<br>Editar Perfil<br>Aplicaciones<br>Mi perfil<br>Cambiar Contraseña<br>Cerrar sesión | Calendario<br>Mi Factura<br>Materia Inscritas<br>Notas Finales<br>Cursos por ver<br>Pagar Ahora<br>Retirar Curso | 1. Seleccione: Mi menu <estudiante<retirar curso<="" th=""></estudiante<retirar> |

## **STEP 5: DESPLEGAR EN LA COLUMNA DE ACCIONES RETIRAR CURSO**

- Le aparece el curso a retirar y debe enviar notificación a la universidad
- Ahora seleccione *Retirar curso*. En la columna de acciones como se ve abajo.
- □ El sistema nos enviara los datos de su curso que desea retirar

|                                                                           | Mi PORTAL                                                                                                    | 🗶 Hola, estudiantemodelo                                                                                                    |
|---------------------------------------------------------------------------|----------------------------------------------------------------------------------------------------|----------------------------------------------------------------------------------------------------|
| • 🏦 Inicio                                                                | <b>Q</b> Drop Courses                                                                                                    | 1. En la columna de acciones despliege y seleccione Retirar Curso                                                                                                    |
| Mi menu +     Mi menu +     O     Inscribir Cursos     Q     Otros Cursos | Copy         CSV         Excel         PDF           Course Section         201751A-CP-EDU-100-01         3           Showing 1 to 1 of 1 entries         3         3 | Show     10     Search:       Título     Meeting Day(s)     Tiempo     Cré     Retirar Curso       Curso de PHP     09:00 PM     3.0     Acciones       - First     - Previous     1     Next -> |
|                                                                           |                                                                                                    |                                                                                                    |

## **STEP 6: RETIRAR EL CURSO DE SU INSCRIPCION EN EL TERMINO ACTUAL**

- El sistema nos envió la información del curso a retirar
- Le llegara un correo con los datos del curso y la información del retiro.
- □ El reembolso será enviado en 15 días si procede.

| • 🚹 Inicio                    | Q Drop Courses                                                                                                    |
|-------------------------------|----------------------------------------------------------------------------------------------------|
| • Mi menu •<br>• Noticias MIU | Su solicitud de retiro de curso esta siendo procesada, en este instante le llegara un correo como constancia de<br>retiro del curso, posteriormente le llegara otro email cuando la Universidad le retire el curso y le haga el<br>reembolso. este proceso tarta de ntre 3 a 4 disa hábiles.                                                                               |
| Q Inscribir Cursos            |                                                                                                    |
| • <u>Q</u> Otros Cursos       | 1                                                                                                    |
|                               | <ol> <li>El sistema le retiro el curso solicitado por usted.</li> <li>Nos envió un correo con los datos del curso a retirar.</li> <li>Le envió un correo con el curso a retirar.</li> <li>La universidad procederá a retirar su curso</li> <li>Si procede le enviara su reembolso.</li> <li>Si ustad no recibe a le correo comuníquese por teléfeno o por email</li> </ol> |